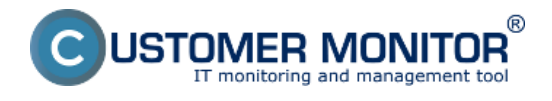

## Priebežné zobrazenie stavu evidovaných licencií

Priebežný stav evidovaných licencií, ich priradenie, počet ešte voľných licencií, všetko je najlepšie vidieť v Zozname licenčných certifikátov a licencií (Vstupné údaje -> Evidencia certifikátov a licencií).

## Prehľad stavu inštalovaného softvéru za celú spoločnosť

Rýchla sumárna informácia o stave inštalovaného softvéru podá zostava z menu SW audit -> Prehľad inštalovaného SW na všetkých PC. Zostava je odfiltrovateľná na vybrané softvéry, počítače, typy softvérov (komerčný, voľne šíriteľné). Ako je v CM štandardné, je dostupný export do .xls a pridaná je aj zostava v PDF formáte.

Prehľad inštalovaného SW na všetkých počítačoch Typ softvéru: ba komeičný softvér 💌 Platné ku dňu: 29.08.2009 🛄 Rozlišovať verzie: 🗖 PC triediť podľa: CM-ID 🔹 PC bez záznamov: nezobraziť Typ zobrazenia: prehľadová tabuľka • 🔍 Výber počítača: 📮 Vybrať počítače Vyhľadať softvér: . Nájdený SW 1. RAANBO1 2. RAANBO2 3. RAANBO3 4. RAANBO4 5. RAAPCO1 6. RAAPCO2 7. RAASVO1 Martina Lobanova Hlavný terminálový Zuzana Billi Bak Backupovaci Stroj Æ Gabriel Mik Gregor server 5 ASP1 9 2 **Business Everywhere** ..... **Cisce Systems VPN Client 4** ..... 4 DynamicReport 2 Ekonomický systém Money 53 11 5 ESET NOD32 Antivirus 4 Business Edition 6 eTrust Antivirus B FastStone Image Viewer FORM studio 2005 10 FORM studio 2006 11 FORM studio 2007 12 FORM studio 2008 13 FORM studio 2009 14 FORM studio 7 • e 15 Lingea Lexicon 2002 alt Lingea Lexicon 5 16 CAL CAL: 1 1 17 Microsoft ActiveSync ٠ -Export do PDF Export do XLS Zavriet

V legende nájdete odporúčania ako niektoré chybné stavy ošetriť

Obrázok: Príklad zostavy Prehľad inštalovaného softvéru na počítačoch

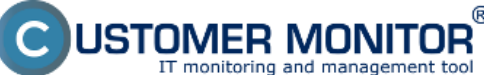

#### Reporty k SW auditu Zverejnené na Customer Monitor

(https://customermonitor.sk)

|     | A                                | B                                    | C               | D       | E                   | F              | G                     | H       | 1 I I I I I I I I I I I I I I I I I I I | J | K                   | L                              | M                                            | N                                        | 0                                 |
|-----|----------------------------------|--------------------------------------|-----------------|---------|---------------------|----------------|-----------------------|---------|-----------------------------------------|---|---------------------|--------------------------------|----------------------------------------------|------------------------------------------|-----------------------------------|
| 1   | 1 Prehľad inštalovaného SW na vš |                                      |                 | počítač | och ku (            | dňu 1.08       | 8.2009                |         |                                         |   |                     |                                |                                              |                                          |                                   |
| 2   |                                  | Politici                             | RAANB01         | RAANB02 | RAANBOS             | RAANBOA        | RAAP(01               | RAAPC02 | RAASVOI                                 |   |                     |                                |                                              |                                          |                                   |
| 3   |                                  | Použivateľ<br>Nijdemi SW             | Zuzana<br>Billi | Bak     | Martina<br>Lobanova | Gabriel<br>Mik | Backupov<br>aci Stroj | Gregor  | Hlavný<br>terminálo<br>vý server        |   | Počet<br>inštalácii | Počet<br>využitých<br>licencií | Počet<br>všetkých<br>evidovaných<br>licencii | Počet voľných<br>evidovaných<br>licencii | Počet<br>zakúpených<br>licencií * |
| 5   | <b>1</b>                         | ASPLO                                |                 |         |                     |                |                       |         |                                         | - | 1                   | 1                              |                                              | -1                                       |                                   |
| 6   |                                  | Business Evenwhere                   |                 |         |                     |                |                       |         | •                                       |   | 1                   | 1                              |                                              | 1                                        |                                   |
| 7   |                                  | Cisco Systems VPN Client 4           |                 |         |                     | -              |                       |         |                                         |   | 1                   | 1                              |                                              |                                          |                                   |
| 8   |                                  | DynamicReport 2                      |                 |         | -                   |                |                       |         |                                         |   | 1                   | 1                              |                                              | -1                                       |                                   |
| ğ   |                                  | Ekonomický systém Money S3 11        |                 |         |                     |                |                       |         |                                         |   | 4                   | 4                              |                                              | -4                                       |                                   |
| 10  |                                  | PSFT NOD32 Antivirus 4 Business Edi  |                 |         |                     |                |                       |         | -                                       |   | 6                   | 6                              | 20                                           | 14                                       | 20                                |
| 11  |                                  | eTrust Antivirus 8                   |                 |         | -                   |                |                       |         |                                         |   | 1                   | 1                              | 1                                            | 0                                        | 1                                 |
| 12  |                                  | FastStone Image Viewer               |                 |         |                     |                |                       |         |                                         |   | 1                   | 1                              | -                                            | -1                                       | -                                 |
| 13  | -                                | FORM studio 2005                     |                 |         |                     | -              |                       |         |                                         |   | 3                   | 3                              |                                              |                                          |                                   |
| 14  | -                                | FORM studio 2006                     |                 | -       | -                   |                |                       |         |                                         |   | 1                   | 1                              |                                              | -4                                       |                                   |
| 15  |                                  | FORM studio 2007                     |                 |         |                     |                |                       |         |                                         |   | 2                   | 2                              |                                              | -2                                       |                                   |
| 16  |                                  | FORM studio 2008                     |                 |         |                     |                |                       |         |                                         |   | 3                   | 3                              |                                              | -3                                       |                                   |
| 17  |                                  | FORM studio 2009                     |                 |         |                     |                |                       |         |                                         |   | 5                   | 5                              | 4                                            | -4                                       |                                   |
| 18  |                                  | FORM studio 7                        |                 |         |                     |                |                       |         |                                         |   | 5                   | 5                              |                                              | -5                                       |                                   |
| 19  |                                  | Lingea Lexicon 2002                  | at.             | -       |                     | -              |                       |         |                                         |   | 2                   | 2                              | 5                                            | 3                                        | 5                                 |
| 20  |                                  | Lingea Lexicon 5                     |                 | CAL:1   |                     |                |                       |         | CAL:1                                   |   | 3                   | 5 **                           | 10                                           | 5                                        | 10                                |
| 21  |                                  | Microsoft ActiveSync                 |                 | -       | -                   |                |                       |         | -                                       |   | 1                   | 1                              |                                              | -4                                       |                                   |
| 22  |                                  | Microsoft Office 2003 Basic Edition  |                 |         |                     | -              |                       |         |                                         |   | 1                   | 1                              |                                              | -1                                       |                                   |
| 23  | 1.1                              | Microsoft Office 2003 Small Busines  | Edition         |         |                     |                |                       | -       |                                         |   | 1                   | 1                              |                                              | -1                                       |                                   |
| 24  |                                  | Microsoft Office 2007 Small Busines  |                 |         | -                   |                |                       |         |                                         |   | 4                   | 4                              | 4                                            | 0                                        | 5                                 |
| 25  | 100                              | Microsoft SQL Server 2005            | -               | _       |                     | -              |                       |         |                                         |   | 1                   | 1                              |                                              | -1                                       |                                   |
| 26  | 100                              | Microsoft Windows Server 2003 Stan   | dard Editi      | on      |                     |                |                       |         | at.                                     |   | 1                   | 1                              | 1                                            | 0                                        | 1                                 |
| 27  | 100                              | Microsoft Windows XP Home            |                 |         |                     |                |                       |         |                                         |   | 1                   | 1                              |                                              | -1                                       |                                   |
| 28  | 10                               | Microsoft Windows XP Professional    | at.             |         |                     | alt.           | at.                   | -       |                                         |   | 5                   | 5                              | 3                                            | -2                                       | 3                                 |
| 29  | 100                              | MonExcel - převod tiskových sestav z | Money do        |         |                     |                |                       |         |                                         |   | 2                   | 2                              |                                              | -2                                       |                                   |
| 30  | 100                              | OBERON 8                             |                 |         |                     |                |                       |         |                                         |   | 1                   | 1                              |                                              | -1                                       |                                   |
| 31  | 100                              | PC Translator                        |                 |         |                     |                |                       |         |                                         |   | 2                   | 2                              |                                              | -2                                       |                                   |
| 32  | 100                              | Roxio MyDVD Plus 6                   |                 |         |                     |                |                       |         |                                         |   | 1                   | 1                              |                                              | -1                                       |                                   |
| 33  | 2                                | SAPGUI 6                             |                 |         |                     |                |                       |         |                                         |   | 1                   | 1                              |                                              | -1                                       |                                   |
| 34  | 2                                | SAPGUI 7                             |                 |         |                     |                |                       |         |                                         |   | 1                   | 1                              |                                              | -1                                       |                                   |
| 35  | 5                                | SiSoftware Sandra 2004               |                 |         |                     |                |                       |         |                                         |   | 1                   | 1                              |                                              | -1                                       |                                   |
| 36  | 5                                | Sonic MyDVD Plus 6                   |                 |         |                     |                |                       |         |                                         |   | 1                   | 1                              |                                              | -1                                       |                                   |
| 37  | 5                                | Total Commander 7                    |                 |         |                     |                |                       |         |                                         |   | 7                   | 7                              | 20                                           | 13                                       | 20                                |
| 38  | 5                                | Vema - Klient                        |                 |         |                     |                |                       |         |                                         |   | 1                   | 1                              |                                              | -1                                       |                                   |
| 39  | 5                                | Vema - Správce                       |                 |         |                     |                |                       |         |                                         |   | 1                   | 1                              |                                              | -1                                       |                                   |
| 40  | 1                                | Vema PAM - Mzdy                      |                 |         |                     |                |                       |         |                                         |   | 1                   | 1                              |                                              | -1                                       |                                   |
| 41  |                                  | Vema PER - Personalistika 14         |                 |         |                     |                |                       |         |                                         |   | 1                   | 1                              |                                              | -1                                       |                                   |
| 42  |                                  | WinRAR                               |                 |         |                     |                |                       |         |                                         |   | 6                   | 6                              | 20                                           | 14                                       | 20                                |
| 43  |                                  |                                      |                 |         |                     |                |                       |         |                                         |   |                     |                                |                                              |                                          |                                   |
| 4.4 |                                  |                                      |                 |         |                     |                |                       |         |                                         |   |                     |                                |                                              |                                          |                                   |

Obrázok: Export do xls zo zostavy Prehľad inštalovaného softvéru na počítačoch

# Sumárny prehľad spoločnosti

V tejto zostave nájdete všetky potrebné informácie. Je dostupná len ako export do xls súboru z menu SW audit -> Sumárny prehľad spoločnosti. Má nasledovné hárky s údajmi :

Hárok č.1 Evidenčné karty - sumarizácia evidovaných počítačov (bez ostatných zariadení) s parametrami HW a všetkým inštalovaným softvérom (licencovaným aj voľným)

Hárok č.2 Prehľad inštalovaného licencovaného softvéru. Zostava výchádza z predchádzajúceho bodu

Hárok č.3 Softvér s chýbajúcimi licenciami. Zoznam softvéru, ktorý nie je pokrytý zakúpenou licenciou a rozpisom, na ktorých počítačoch je softvér inštalovaný

Hárok č.4 Nakúpený softvér Rozpis zakúpeného softvéru aj s informáciou, na ktorých počítačoch je nainštalovaný

**Reporty k SW auditu** Zverejnené na Customer Monitor

USTOMER MONITOR IT monitoring and management tool

(https://customermonitor.sk)

|    | A                                           | В          | C        | D       | E         | F        | 0 |
|----|---------------------------------------------|------------|----------|---------|-----------|----------|---|
| 1  | Zoznam nelicencovaného komerč               | ného so    | ftvéru v | spoločn | osti SD D | Družstvo |   |
| 2  |                                             |            |          | · ·     |           |          |   |
| 3  | Názov                                       | Inštalovan | ýna      |         |           |          |   |
| 4  | Total Commander 7                           | RAANB03    | RAANB04  | RAAP002 |           |          |   |
| 5  | Microsoft Windows Server 2003 Standard Ed   | ition      |          |         |           |          |   |
| 6  | ASPI 9                                      | RAASV01    |          |         |           |          |   |
| 7  | Lingea Lexicon 5                            | RAANB03    |          |         |           |          |   |
| 8  | eTrust Antivirus 8                          |            |          |         |           |          |   |
| 9  | DynamicReport 2                             | RAASV01    |          |         |           |          |   |
| 10 | Ekonomický systém Money S3 11               | RAASV01    | RAANB02  | RAANB03 | RAAPC02   |          |   |
| 11 | Microsoft SQL Server 2005                   | RAASV01    |          |         |           |          |   |
| 12 | Microsoft Office 2007 Small Business        | RAASV01    | RAANB04  |         |           |          |   |
| 13 | Vema PAM - Mzdy                             | RAASV01    |          |         |           |          |   |
| 14 | Vema - Správce                              | RAASV01    |          |         |           |          |   |
| 15 | Vema - Klient                               | RAASV01    |          |         |           |          |   |
| 16 | Vema PER - Personalistika 14                | RAASV01    |          |         |           |          |   |
| 17 | Microsoft Windows XP Professional           | RAANB02    | RAANB03  |         |           |          |   |
| 18 | WinRAR                                      | RAANB03    | RAANB04  | RAAP002 |           |          |   |
| 19 | ESET NOD32 Antivirus 4 Business Edition     |            |          |         |           |          |   |
| 20 | MonExcel - převod tiskových sestav z Money  | RAANB02    | RAANB03  |         |           |          |   |
| 21 | FORM studio 2005                            | RAANB02    | RAANB03  | RAAP002 |           |          |   |
| 22 | FORM studio 2008                            | RAANB02    | RAANB03  | RAAP002 |           |          |   |
| 23 | FORM studio 2009                            | RAAPC02    |          |         |           |          |   |
| 24 | SAPGUI 7                                    | RAANB02    |          |         |           |          |   |
| 25 | FORM studio 7                               | RAANB02    | RAANB01  | RAANB03 | RAANB04   | RAAPC02  |   |
| 26 | Lingea Lexicon 2002                         | RAANB03    |          |         |           |          |   |
| 27 | SAPGUI 6                                    | RAANB01    |          |         |           |          |   |
| 28 | PC Translator                               | RAANB03    | RAAP002  |         |           |          |   |
| 29 | Cisco Systems VPN Client 4                  | RAANB03    |          |         |           |          |   |
| 30 | Sonic MyDVD Plus 6                          | RAANB03    |          |         |           |          |   |
| 31 | Microsoft Office 2003 Small Business Editio | RAANB03    |          |         |           |          |   |
| 32 | Roxio MyDVD Plus 6                          | RAANB03    |          |         |           |          |   |
| 33 | FORM studio 2007                            | RAANB03    | RAAP002  |         |           |          |   |
| 34 | FastStone Image Viewer                      | RAANB04    |          |         |           |          |   |
| 35 | Microsoft ActiveSync                        | RAANB04    |          |         |           |          |   |
| 36 | Business Everywhere                         | RAANB04    |          |         |           |          |   |
| 37 | Microsoft Office 2003 Basic Edition         | RAAPC02    |          |         |           |          |   |
| 38 | Microsoft Windows XP Home                   | RAAPC02    |          |         |           |          |   |
| 39 | FORM studio 2006                            | RAAPC02    |          |         |           |          |   |
| 40 | SiSoftware Sandra 2004                      | RAAPC02    |          |         |           |          |   |
| 41 | OBERON 8                                    | RAAPC02    |          |         |           |          |   |
| 42 |                                             |            |          |         |           |          |   |

Obrázok: Ukážka z hárku č.3 "Softvér s chýbajúcimi licenciami".

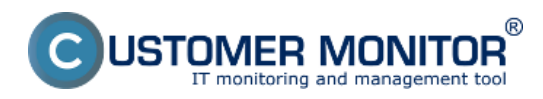

#### **Reporty k SW auditu** Zverejnené na Customer Monitor (https://customermonitor.sk)

|    | A                  | B           | C            | D                                       | E               | F                                                    | G     | н                    |                    |
|----|--------------------|-------------|--------------|-----------------------------------------|-----------------|------------------------------------------------------|-------|----------------------|--------------------|
| 1  | Zoznam nakúpeného  | softvéru    | v spoločnos  | ti SD Družstvo                          |                 |                                                      |       |                      |                    |
| 2  |                    |             |              |                                         |                 |                                                      |       |                      |                    |
| 3  | Č. nákup. dokladu  | Var. symbol | Dátum näkupu | Produkt                                 | Dodávateľ       | Sériové čislo licencie                               | Počet | Cena spolu (bez DPH) | Cena spolu (s DPH) |
| 4  | 2009-1             | 10080652    | 31.7.2008    | Microsoft Windows Server 2008 Standard  | SEAL IT Service | P73-04190                                            | 1     | 24 300,00 SKK        | 28 917,00 SKK      |
| 5  | 2009-1             | 10080652    | 31.7.2008    | Microsoft Windows Server 2008 CAL       | SEAL IT Service | R18-02709                                            | 20    | 19 600,00 SKK        | 23 324,00 SKK      |
| 6  | 2009-1             | 10080652    | 31.7.2008    | Microsoft Windows Server 2008 CAL       | SEAL IT Service | TJA-00731                                            | 20    | 53 800,00 SKK        | 64 022,00 SKK      |
| 7  | 2009-2             | 10080654    | 31.7.2008    | Microsoft Windows Vista Business        | SEAL IT Service | -                                                    | 1     | 3 190,00 SKK         | 3 796,10 SKK       |
| 8  | 2009-3             | 10090098    | 31.1.2009    | ESET NOD32 Antivirus 4 Business Edition | SEAL IT Service | NOD_EAV-07900528                                     | 20    | 820,00 EUR           | 975,80 EUR         |
| 9  | 2009-4             | 10090345    | 16.4.2009    | Microsoft Windows Vista Business        | SEAL IT Service | OEM-Vista-HP-RAANB01                                 | 1     | 3,40 EUR             | 4,05 EUR           |
| 10 | 2009-5             | 10090430    | 30.4.2009    | Lingea Lexicon 5                        | SEAL IT Service | Velky_DISENCS2-CITLAG                                | 5     | 256,00 EUR           | 304,64 EUR         |
| 11 | 2009-5             | 10090430    | 30.4.2009    | Lingea Lexicon 5                        | SEAL IT Service | ekonomicky_DX5ENCSE-EZYLA9                           | 5     | 223,80 EUR           | 266,32 EUR         |
| 12 | 2009-5             | 10090430    | 30.4.2009    | Microsoft Office 2007 Small Business    | SEAL IT Service | W87-01806                                            | 5     | 1 691,00 EUR         | 2 012,29 EUR       |
| 13 | 2009-6             | 10090535    | 31.5.2009    | WinRAR                                  | SEAL IT Servin  | WINRAR_20PC_2009                                     | 20    | 446,00 EUR           | 530,74 EUR         |
| 14 | 2009-6             | 10090535    | 31.5.2009    | Total Commander 7                       | SEAL IT Servin  | TotalCommander_20PC_2009                             | 20    | 311,20 EUR           | 370,33 EUR         |
| 15 | 2009-7             | 10090576    | 30.6.2009    | eTrust Antivirus 8                      | SEAL IT Servin  | 3AV891496271                                         | 1     | 43,15 EUR            | 51,35 EUR          |
| 16 | 2009-8             | 10091842    | 28.6.2009    | Microsoft Windows Vista Business        | SEAL IT Servin  | 123456789                                            | 1     | 0,00 EUR             | 0,00 EUR           |
| 17 |                    |             |              |                                         |                 |                                                      |       |                      |                    |
| 18 |                    |             |              |                                         |                 |                                                      |       |                      |                    |
| 19 | Zoznam nákupných d | lokladov v  | spoločnost   | i SD Družstvo                           |                 |                                                      |       |                      |                    |
| 20 |                    |             |              |                                         |                 |                                                      |       |                      |                    |
| 21 | Č. dokladu         | Var. symbol | int. č.      | Dátum nákupu                            | Dodávateľ       | Názov položky                                        | Počet | DPH (%)              | Cena spolu (bez DP |
|    |                    |             |              |                                         |                 | MS Windows 2008 Server                               |       |                      |                    |
| 22 | 2009-1             | 10080652    |              | 31.7.2008                               | SEAL IT Service | Standard Single OLP NL                               | 1     |                      | 19 24 300,00       |
|    |                    |             |              |                                         |                 | Windows Server CAL 2008                              |       |                      |                    |
| 23 |                    |             |              |                                         |                 | Single OLP NL User CAL                               | 20    |                      | 19 19 600,00       |
|    |                    |             |              |                                         |                 | Windows Terminal Svr CAL                             |       |                      |                    |
| 24 |                    |             |              |                                         |                 | 2008 Single OLP NL User CAL                          | 20    |                      | 19 53 800,00       |
|    |                    |             |              |                                         |                 | Windows Svr Std 2003 R2                              |       |                      |                    |
| 25 |                    |             |              |                                         |                 | Win32 Czech Disk Kit MVL CD                          | 1     |                      | 19 990,00          |
|    |                    |             |              |                                         |                 | HP Proliant DL380G5, 4x                              |       |                      |                    |
| 26 |                    |             |              |                                         |                 | 146GB, 4GB, 3ročný carepack                          | 1     |                      | 19 109 870,00      |
| 27 |                    |             |              |                                         |                 | UPS APC Smart XL 1000                                | 1     |                      | 19 14 940,00       |
| 28 |                    |             |              |                                         |                 | CA Antivirus                                         | 1     |                      | 12 1 300,00        |
|    |                    |             |              |                                         |                 | Zálohovaci počitač Skladačka,<br>ASUS PSK PRO (P35), |       |                      |                    |
|    |                    |             |              |                                         |                 | Core2Duo, E4600, 2x 1TB disk.                        |       |                      |                    |
| 29 | 2009-2             | 10080654    |              | 31.7.2008                               | SEAL IT Servio  | 1x 25068                                             | 1     |                      | 19 25 980,00       |
| 30 |                    |             |              |                                         |                 | Windows Vista Business 32bit                         | 1     |                      | 19 3 190,00        |

#### Obrázok: Ukážka z hárku č.4 "Nakúpený softvér"

V prípade, že sú potrebné údaje len z jedného počítača, tak odporúčame v Organizačnej štruktúre (alebo topológii siete) kliknúť na daný počítač a prejsť do záložky "Inštalovaný softvér". V tejto záložke sú hneď informácie o zakúpenom softvéri, link do dokladu, prípadne iné poznámky.

V pravom hornom rohu je tlačidlo pre "Export", ktorým všetky požadované informácie dostanete do xls dokumentu.

| 3 Vstupné údaje   SW Audit   HW Evidencia   Služby   Ok                                            | ino Rôzne                           |                          | _                             | 🤨 Asi               | stent 🛱 O       | elá obrazov             | ka 🎼         | Opustiť |
|----------------------------------------------------------------------------------------------------|-------------------------------------|--------------------------|-------------------------------|---------------------|-----------------|-------------------------|--------------|---------|
| Audit SW a evidencia HW 🔍 👻                                                                        | RAANBO1                             | / BILLI-NB / Zuza        | na Billi                      |                     |                 |                         | - 7          | Export  |
| nganizačná štruktúra                                                                               | Vlastnosti objektu                  | Inštalovaný softvér Z    | meny v inštaláciách           | Evidenčná           | karta Sieťo     | vé porty                | Pôdorys      |         |
| 🗄 🛃 Serverovňa - suterén                                                                           | Typ softvéru: iba kom               | erőný softvér 🔹 Dátum: 2 | 9.08.2009                     |                     |                 |                         |              | Æ       |
| 🗄 📓 Miestnosť s rackom - suterén                                                                   |                                     | Q.                       |                               |                     |                 |                         |              |         |
| 🗄 💏 Hlavná budova - zamestnanci                                                                    |                                     |                          |                               |                     |                 |                         |              |         |
| 🗄 💑 Bak                                                                                            |                                     |                          |                               |                     |                 |                         | 🍠 Povoliť úp | wavy .  |
| Carlon Dr. 192168.44.105<br>Vergná IP: 212.81.15.66                                                | * Názov                             | v Verzia                 | Výrobca                       | Kategória           | Тур             | Prvé<br>nájdenie<br>dňa | Lic.         | Ø       |
| 🕀 🙎 Zuzana Billi                                                                                   | WinRAR                              |                          | Eugene Rochal                 | Application         | Connercial      | 17.4.2009               | 6.0          |         |
| RAANDO1 / DILLI-ND / Zuzana<br>Billi                                                               | Microsoft Hindows :<br>Professional | S.1                      | Microsoft<br>Corporation      | Operating<br>System | Commercial      | 17.4.2009               | 🕄 🔂 (als)    |         |
| <ul> <li>Lokálna IP: 192.168.44.101</li> <li>Vereiná IP: 213.81.15.66</li> </ul>                   | Total Commander 7                   | 7.04a                    | Christian Ohisler             | Application         | Shareware/Trial | 17.4.2009               | 6.8          |         |
| 🖻 💑 Gebriel Nik                                                                                    | Business                            | 2007 Small 12.0.6425.10  | OD Microsoft<br>Corporation   | Application         | Connercial      | 17.4.2009               | 6.0          |         |
| RAANSO4 / MIX-NS / Gabriel Mik                                                                     | FORM studie 2009                    |                          | KASTNER software<br>5.5.0.    | Application         | Commercial      | 11.6.2009               | 6            |         |
| P 💑 Tomáš Gregor                                                                                   | ESET NOD32 Anto<br>Business Edition | wirus 4 4.0.314.0        | Eset software spol.<br>s r.o. | Application         | Commercial      | 11.6.2009               | 6,8          |         |
| RAAPCOZ / GREGOR / Gregor                                                                          | FORM studie 7                       | 6.8.1.78                 | KASTNER zoftware<br>2.5.0.    | Application         | Commercial      | 11.6.2009               | £,           |         |
| Verejná IP: 213.91.15.66                                                                           | Lingea Lexicon 200                  | 2 4, 0, 0, 2             | Lingea s.r.o.                 | Application         | Commercial      | 22.6.2009               | 🕄 🔂 [ab.]    |         |
| 🖻 🙎 Martina Lobanova                                                                               | SAPGUI 6                            | 6405.5.23.89             | 37 SAP AG                     | Application         | Commercial      | 29.6.2009               | £,           |         |
| RAANBO3 / LOBANOVA / Martina<br>Lobanova<br>Lokaine ID: 192.168.44.119<br>Verejni ID: 213.81.15.66 | < 1/1 = > 1/                        | 00 💽 Zobrazujem p        | oložky 1 - 13 z celko         | wého počtu 13       | ) položiek      |                         |              |         |

Obrázok: Príklad stavu inštalovaného softvéru pre vybraný počítač. Pri softvéri sú ikonky charakterizujúce stav pokrytia zakúpenou licenciou a link k dokladu

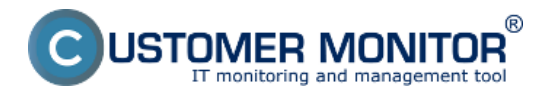

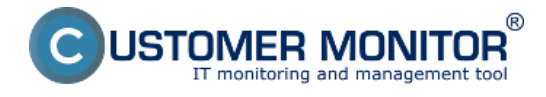

lnv. číslo

# RAANB01 / BILLI-NB / Zuzana Bill

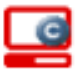

🧿 Zariadenie má nainštalovaný C-M onitor

| Záł | dadné údaje              |                                                |                   |
|-----|--------------------------|------------------------------------------------|-------------------|
|     | Používateľ               | Zuzana Billi                                   | Budova            |
|     | Názov                    | RAANBO1 / BILLI-NB / Zuzana Billi              | Poschodie         |
|     | Тур                      | Počítačová zostava                             | M ie stnost       |
|     | Hmotne zodp. osoba       | Zuzana Billi                                   |                   |
|     | Spoločnosť               | RENAUDIT SDS Družstvo                          |                   |
|     | Pozícia v strome eviden  | Hlavná budova - zamestnanci >> Zuzana Billi >> | RAANB01           |
|     | Umiestnenie              | Nitra                                          |                   |
|     | Nák. doklad, VS, int. č. | 2009-4, 10090345                               | Cena              |
|     | Dátum nákupu             | 16.4.2009                                      | Záruka do         |
| Sof | tvór                     |                                                |                   |
| 50  | Typ                      | Νάτον                                          | Nákun             |
|     | Freeware                 | Internet Explorer                              | такар             |
|     | Freeware                 | Firefox                                        |                   |
|     | Unspecified              | ##Hpy Windows##                                |                   |
|     | Commercial               | WinBAR                                         | 2009-6 10090535   |
|     | Freeware                 | DirectX                                        | 2005-0, 10050555  |
|     | Freeware                 | MSXMI Parser                                   |                   |
|     | Commercial               | Microsoft Windows XP Professional              | 2009-8 10090615   |
|     | Freeware                 | Windows Media Player 9                         | 2005-0, 10050015  |
|     | Unspecified              | Rovia Creator 3                                |                   |
|     | Freeware                 | Microsoft NetMeeting                           |                   |
|     | Freeware                 | OuickTime                                      |                   |
|     | Freeware                 | MSN Messenger                                  |                   |
|     | Shareware/Trial          | Total Commander 7                              | 2009-6 10090535   |
|     | Freeware                 | Windows Media Player 6                         | 2005-0, 10050555  |
|     | Freeware                 | Microsoft NET Framework                        |                   |
|     | Freeware                 | Windows Movie Maker                            |                   |
|     | Freeware                 | HP Quick Launch Buttons                        |                   |
|     | Freeware                 | PDECreator                                     |                   |
|     | Freeware                 | Media Player Classic 6                         |                   |
|     | Freeware                 | 0 penVPN                                       |                   |
|     | Unspecified              | InterVideo WinDVD 5                            |                   |
|     | Freeware                 | GS not Code c Information Appliance 2          |                   |
|     | Commercial               | Microsoft Office 2007 Small Business           |                   |
|     | connercial               | Microsoft Office Excel 2007                    |                   |
|     |                          | Microsoft Office PowerPoint 2007               |                   |
|     |                          | Microsoft Office Word 2007                     |                   |
|     |                          | Microsoft Office Outlook 2007                  | 2009-5 10090430   |
|     | Freeware                 | Windows PowerShell                             | 2005 5, 20050 150 |
|     | Freeware                 | Adobe Flash Player                             |                   |
|     | Unspecified              | Customer Monitor 2                             |                   |
|     | Freeware                 | MakeDisk                                       |                   |
|     | Freeware                 | Adobe Acrobat Reader 9                         |                   |
|     | Freeware                 | Windows Search                                 |                   |
|     | Freeware                 | MSXML4                                         |                   |
|     | Unspecified              | Boxio Creator 10 Business                      |                   |
|     | Unspecified              | Roxio MvDVD 10                                 |                   |
|     | Commercial               | FORM studio 2009                               |                   |
|     | Freeware                 | pdfforge Toolbar                               |                   |
|     | Commercial               | ESET NOD32 Antivirus 4 Business Edition        | 2009-3, 10090098  |
| 1   | Commercial               | FORM studio 7                                  | -                 |
|     |                          |                                                |                   |

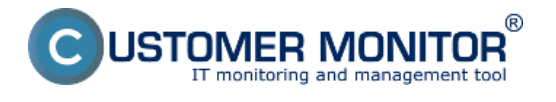

Obrázok: Príklad exportovaných údajov o stave softvéru za jeden počítač

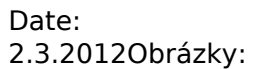

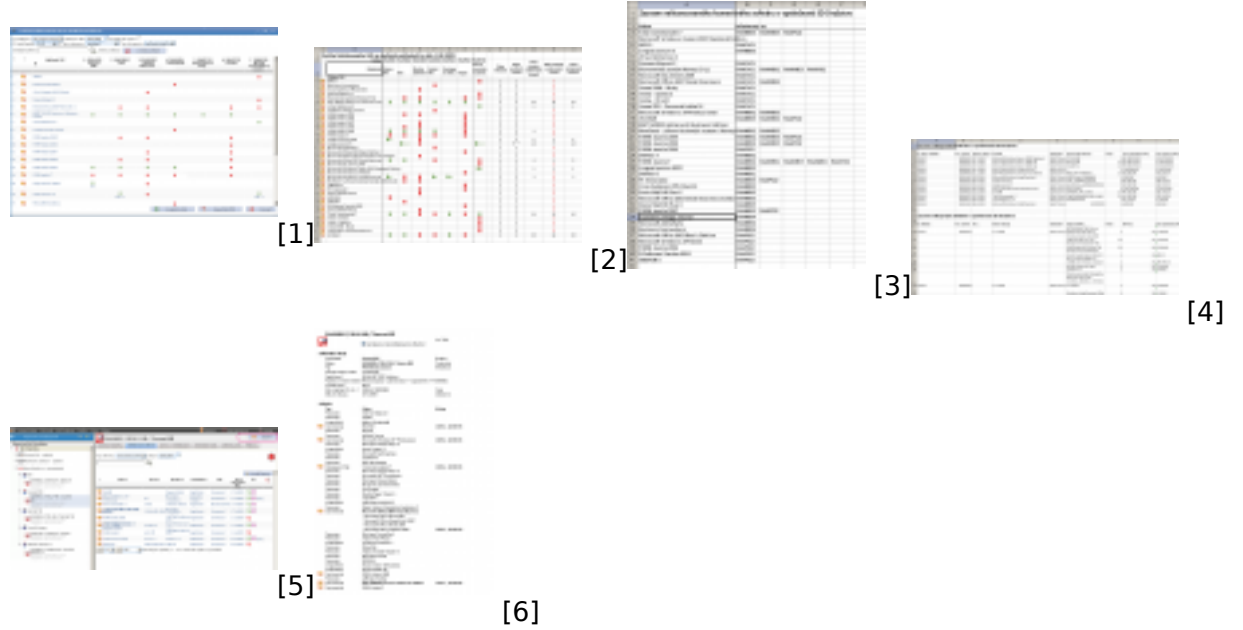

### Odkazy

[1] https://customermonitor.sk/sites/default/files/image161.png

[2] https://customermonitor.sk/sites/default/files/image163.png

[3] https://customermonitor.sk/sites/default/files/image165.png

[4] https://customermonitor.sk/sites/default/files/image167.png

[5] https://customermonitor.sk/sites/default/files/image171.png

[6] https://customermonitor.sk/sites/default/files/image173.png